## PROCEDURA DI INSTALLAZIONE PER IL PROGRAMMA DI ASSISTENZA REMOTA

1) Scaricare (**senza eseguire**) il seguente file, cliccando o copiando il link nella barra degli indirizzi del browser:

https://www.infopointsiena.it/supporto/AnyDesk.exe

2) Localizzare il file appena scaricato (se il browser salva automaticamente i file, provare a cercarlo in Download o sul Desktop). Una volta trovato, utilizzando il click destro, premere sulla voce "Esegui come amministratore" come mostrato nell'immagine sotto.

| Downloads                                                                                                    |                                                                                                    |             |                 | _          |          |
|----------------------------------------------------------------------------------------------------|----------------------------------------------------------------------------------------------------|-------------|-----------------|------------|----------|
| 🕜 🚺 🕨 Downloads                                                                                                    |                                                                                                    | - 🐼         | Cerca Downloads |            | <b>P</b> |
| Organizza 🔻 🖻 Apri Condividi con 👻                                                                                                    | Nuova cartella                                                                                                    |             |                 | i · 🔟      | 0        |
| Preferiti Nome *                                                                                                    | Ultima m                                                                                                    | nodifica    | Тіро            | Dimensione |          |
| Computer Computer Co | Apri  Segui come amministratore  Risoluzione dei problemi relativi alla compatib 7-Zip CRC SHA  Condividi con Aggiungi alla barra delle applicazioni Aggiungi alla menu Start Ripristina versioni precedenti Invia a  Taglia Copia  Crea collegamento Elimina Rinomina  Proprietà | )2          | Applicazione    | 3.080 KB   |          |
| AnyDesk.exe Ultima modifica: 1<br>Applicazione Dimensione: 3                                                                                                    | 4/03/2020 15:02 Data creazione: 14/03<br>,00 MB                                                                                                    | /2020 15:02 |                 |            |          |

3) Se richiesto, rispondere "Si" alla domanda di poter eseguire modifiche al computer:

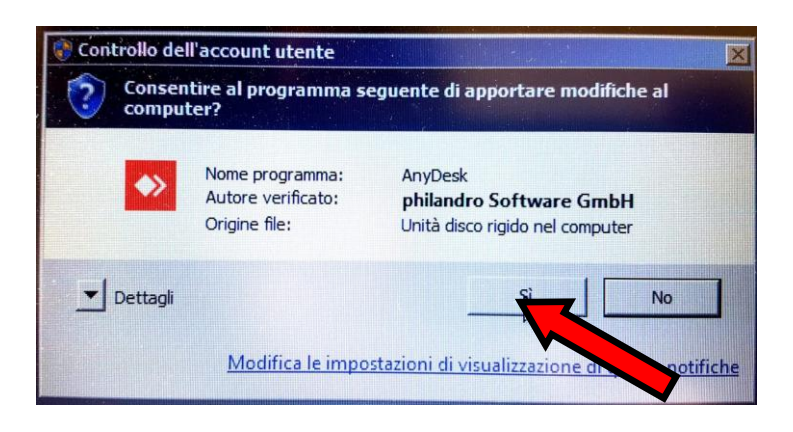

4) Nella finestra che si apre, fare click sul bottone arancione (a sinistra) con scritto "Installa AnyDesk; Installare AnyDesk su questo computer...".

| Nuova connessione                                                                                                    | +                                                                                                    |                                                         | -                                       | o ×     |
|----------------------------------------------------------------------------------------------------|----------------------------------------------------------------------------------------------------|---------------------------------------------------------|-----------------------------------------|---------|
| Inserisci ID Scrivania Remota o A                                                                                                    | Alias 🔶                                                                                                    |                                                         | -0                                      |         |
| Questa Scrivania       Image: Comparison of the second second secon | Scrivania Remota<br>Inserisci l'indirizzo della postazione remota a cui desideri accedere.<br>Inserisci ID Scrivania Remota o Alias<br>Esplora File Collegati | c <b>overy</b><br>a automaticam<br>t AnyDesk nell<br>e. | ente altri<br>a tua rete<br>Abilita ora | <u></u> |
| Installa AnyDesk<br>Installare AnyDesk in questo<br>computer                                                                                                    |                                                                                                    |                                                         |                                         |         |
|                                                                                                    |                                                                                                    |                                                         |                                         |         |
|                                                                                                    |                                                                                                    |                                                         |                                         |         |

5) Nella schermata successiva selezionare le opzioni come nell'immagine sotto e premere su "Installare".

| AllyDesk Lindova c |                                                                        | _        |          |      |
|--------------------|------------------------------------------------------------------------|----------|----------|------|
| Installazione      |                                                                        | Ð        |          | Ξ    |
|                    | Installazione                                                          |          |          |      |
|                    | Percorso di installazione: C:\Program Files (x86)\AnyDesk              |          |          |      |
|                    | Creare gli accessi diretti nel menù iniziale                           |          |          |      |
|                    | Creare gli accessi diretti nel desktop                                 |          |          |      |
|                    |                                                                        |          |          |      |
|                    |                                                                        |          |          |      |
|                    | Mantioni accilemente automaticamente AnvDeck                           |          |          |      |
|                    | Scarica di aggiornato automaticamente AnyDesk.                         |          |          |      |
|                    | O Disattiva aggiornamenti automatici.                                  |          |          |      |
|                    | Versione beta                                                          |          |          |      |
|                    | Contratto di licenza con l'utente finale                               |          |          |      |
|                    | Avviando il processo di installazione accetti il contratto di licenza. |          |          |      |
|                    |                                                                        |          |          |      |
|                    | (*) 🐺 Installare Cancellard                                            | 2        |          |      |
|                    |                                                                        |          |          |      |
|                    |                                                                        |          |          |      |
|                    | · · · · · · · · · · · · · · · · · · ·                                  |          |          |      |
|                    |                                                                        | <b>V</b> |          |      |
|                    |                                                                        |          |          |      |
|                    |                                                                        |          |          |      |
| 6 m 1              |                                                                        | â 🗎 📶    | 1 ແມ່ນ 🕫 | E-00 |

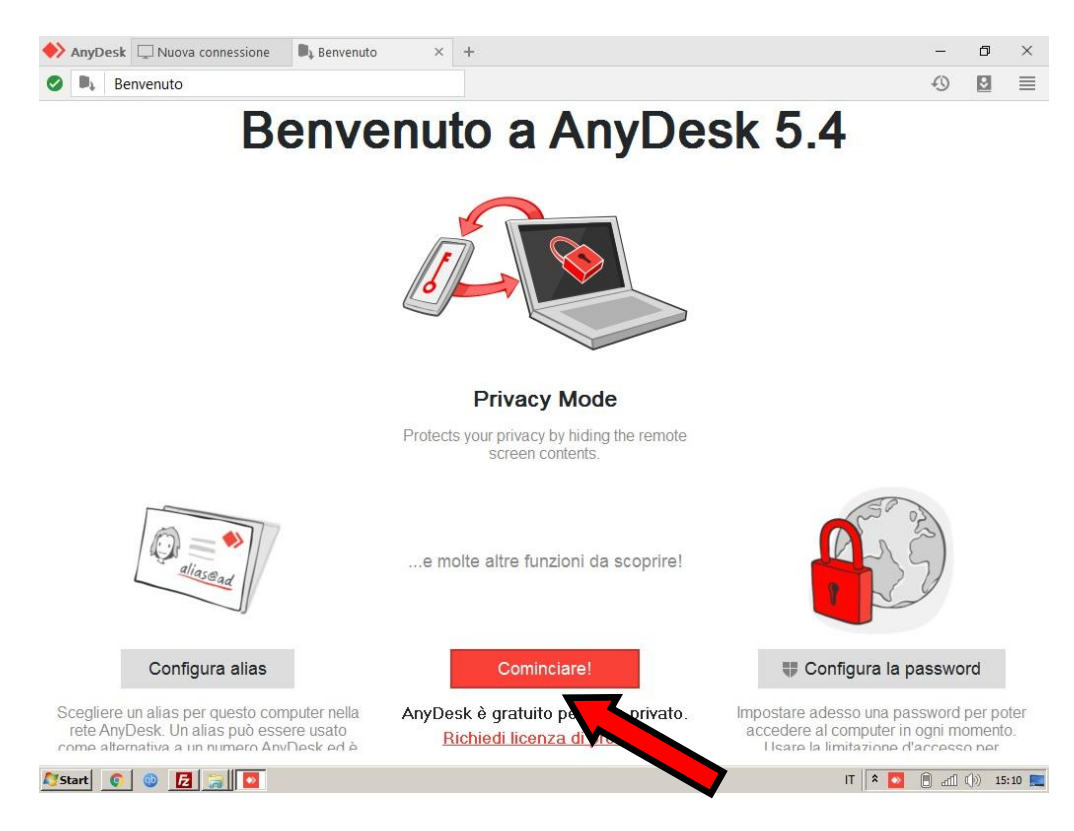

## 6) Nella schermata successiva premere sul bottone "Cominciare".

7) A questo punto controllare che sulla sinistra (sotto alla scritta "Questa Scrivania") sia presente il codice ID (o Alias) e anche la dicitura "Stato AnyDesk; La versione di AnyDesk è aggiornata".

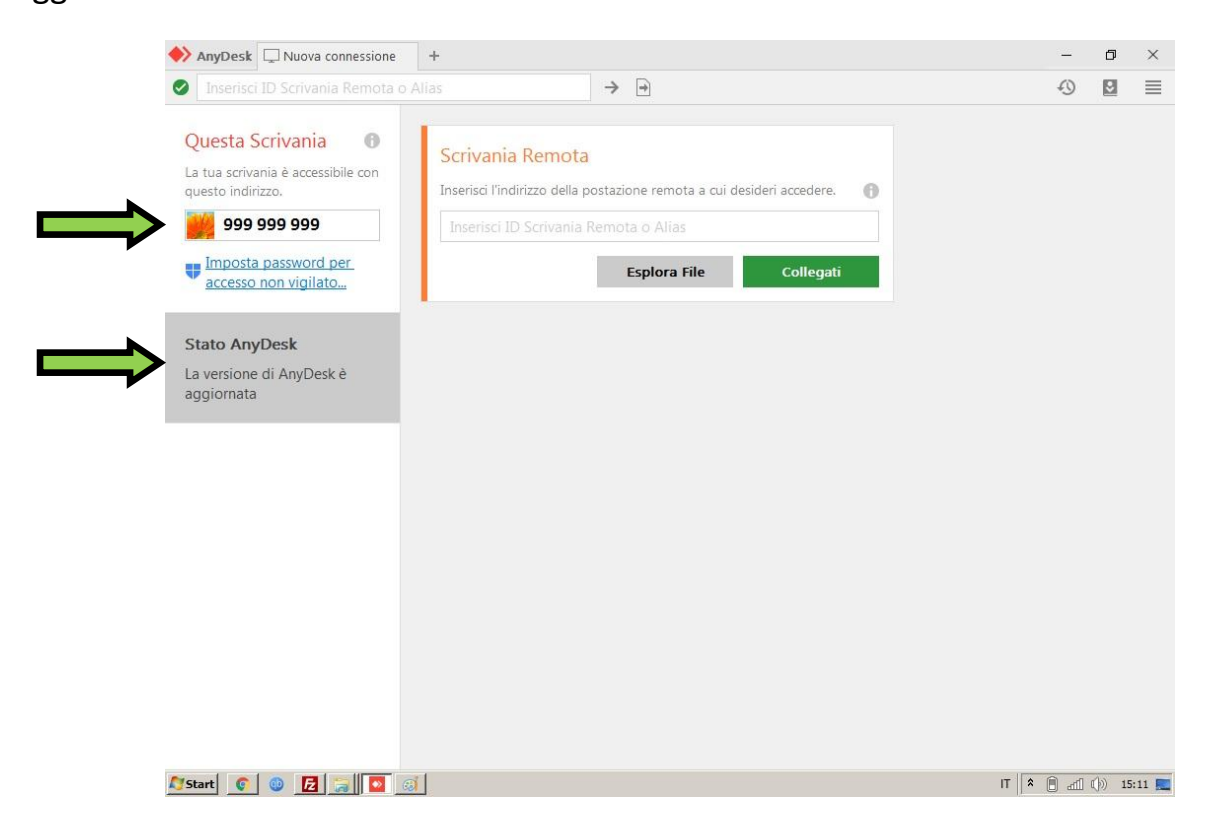

INFOPOINTSIENA S.A.S. - Via Toscana, 44 - Monteriggioni (SI) – Assistenza e Vendita Computer e periferiche - assistenza@infopointsiena.it - 0577-594022

## PROCEDURA PER AVVIARE LA SESSIONE DI ASSISTENZA REMOTA

Quando la fase di installazione è terminata e si è in possesso del codice ID (o Alias) del proprio computer, è possibile contattare telefonicamente l'operatore e richiedere assistenza, comunicando l'ID quando viene richiesto. Si consiglia comunque di leggere la guida fino in fondo per comprendere da subito i passaggi successivi e poter risparmiare tempo quando si è al telefono con l'operatore.

Al momento della connessione comparirà una finestra dove viene chiesto se accettare o rifiutare la connessione in ingresso. È necessario premere sul pulsante verde "Accettare" in basso a sinistra, come mostrato nell'immagine sotto.

| 🔶 AnyDesk 👹 | HP ×                                  |                                     | -        | ×     |
|-------------|---------------------------------------|-------------------------------------|----------|-------|
|             | HD                                    | Chat                                |          |       |
|             | · · · ·                               | Apri tutta la cronologia dei        | messaggi |       |
| 0           | vuole connettersi al Suo<br>computer. | HP<br>B Richiesta sessione ricevuta |          | 15:15 |
| Permessi    |                                       |                                     |          |       |
| <b>e</b> 1  |                                       |                                     |          |       |
|             | 1                                     |                                     |          |       |
|             |                                       |                                     |          |       |
| Accettare   | Rifiutare                             | Messaggio                           |          | >     |
| •           |                                       |                                     |          |       |

In alcuni computer è possibile che venga bloccata l'esecuzione del software, e venga richiesto il consenso per far accedere il software AnyDesk alla rete internet. In questo caso bisogna spuntare entrambe le caselle e premere su "Consenti Accesso" (vedere immagine sotto).

|              |                                                           | ne fultzionalita di Anybesc in tatte le rea pubbliche e private.                                                                                   |
|--------------|-----------------------------------------------------------|----------------------------------------------------------------------------------------------------|
|              | Nome:                                                     | AnyDesk                                                                                                    |
|              | Autore:                                                   | philandro Software GmbH                                                                                                    |
|              | Percorso:                                                 | C:\users\hp\desktop\anydesk.exe                                                                                                    |
| Reti private | e, ad esempio un<br>che, ad esempio<br>'ello di sicurezza | a rete domestica o aziendale<br>in aeroporti e Internet café (scelta non consigliata<br>di queste reti è spesso insufficiente o del tutto assente) |

Se tutto è andato a buon fine l'operatore potrà ora vedere ed interagire con il vostro computer, seguite quindi le indicazioni che vi verranno date per telefono.

## PROCEDURA PER CHIUDERE LA SESSIONE DI ASSISTENZA REMOTA

La chiusura della connessione viene eseguita in maniera automatica, verrà visualizzata una schermata simile alla seguente, ed è possibile chiuderla senza problemi.

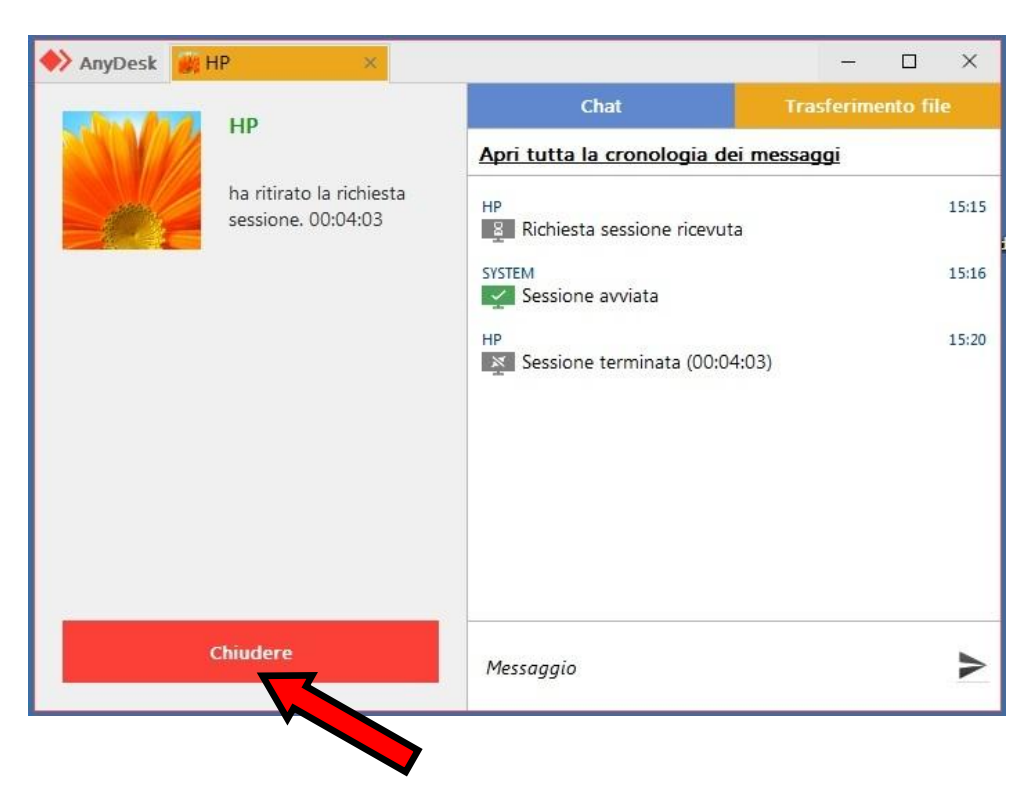

**ATTENZIONE**: Non è necessario disinstallare/cancellare il programma al termine della sessione, nessuno potrà mai accedere al vostro computer senza eseguire ulteriori configurazioni (accesso non vigilato) o senza richiedere il vostro consenso. Il software bloccherà automaticamente ogni tentativo di connessione che non venga richiesto o accettato dall'utente.